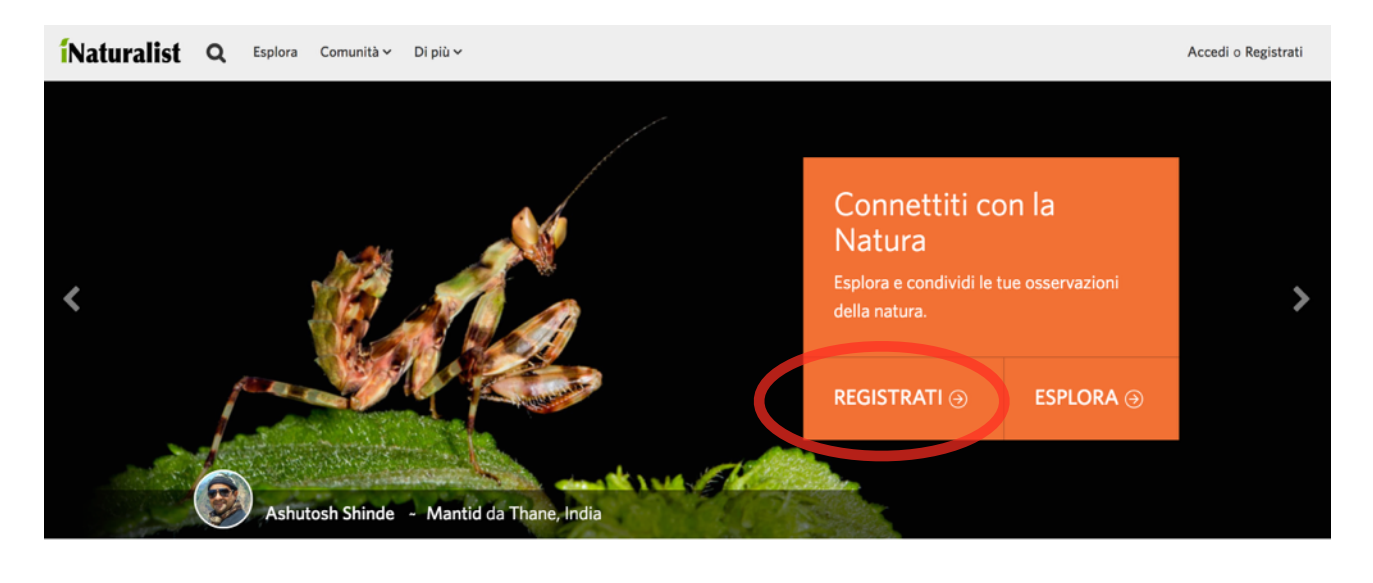

Dal tuo PC vai su www.inaturalist.org, comparirà questa pagina. Clicca sul tasto "registrati"

Come Funziona

https://www.inaturalist.org/observations/1942591

Compila i campi con i dati richiesti e procedi secondo le istruzioni

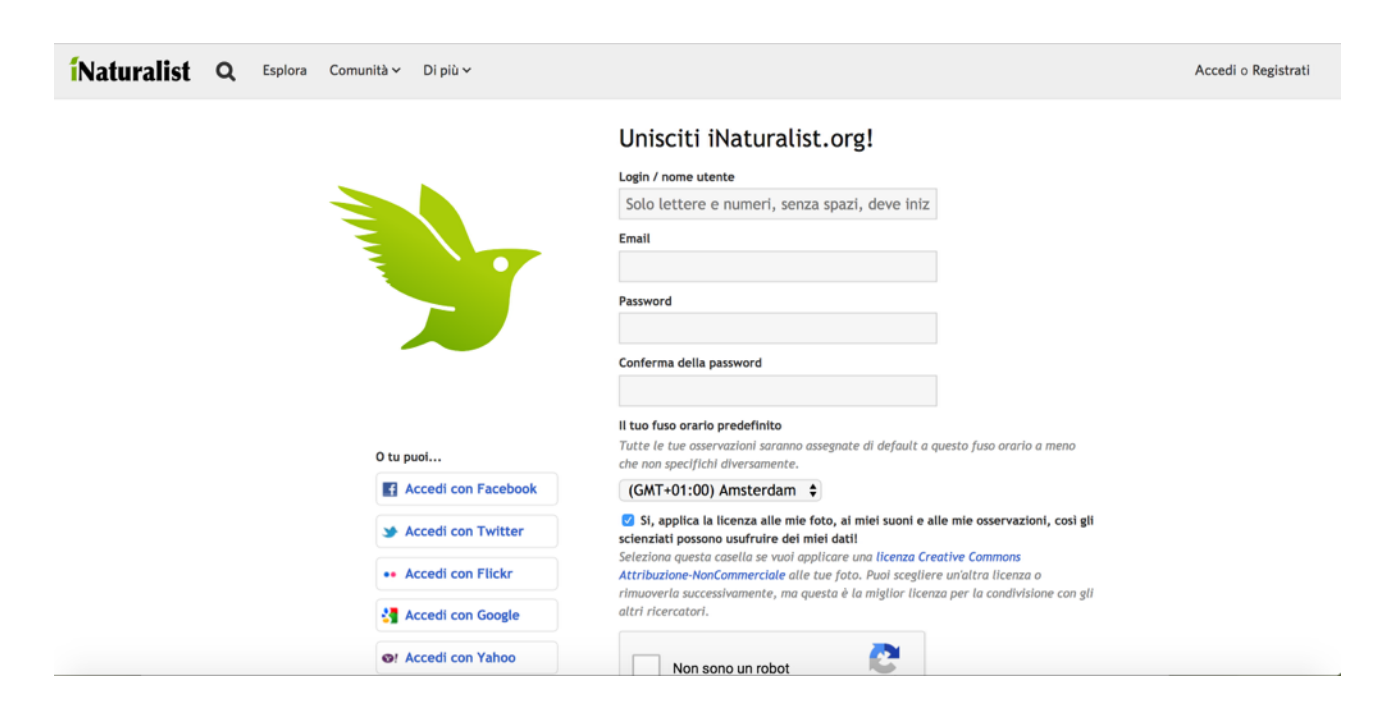

Se l'iscrizione verrà confermata riceverai una mail di conferma da inaturalist

Questa sarà la pagina che, più o meno, apparirà dopo l'iscrizione. Le immagini possono essere diverse perché cambiano nel tempo, l'importante è che sia visibile il tuo nome utente in alto a sinistra.

Ora dovrai aggiungere ai tuoi progetti il progetto insettiaMO andando su "progetti"

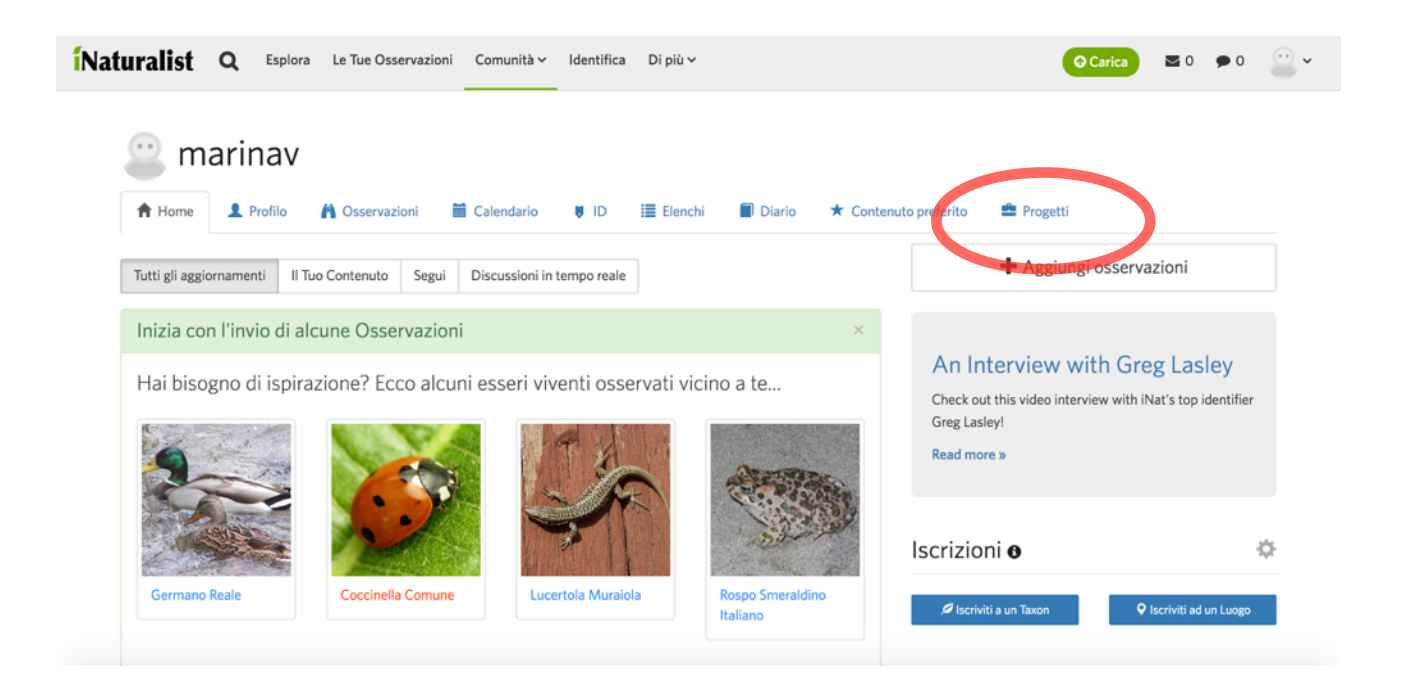

In seguito clicca su "tutti i progetti"

| <mark>í</mark> Naturalist | <b>Q</b> Esplora Le Tue Osservazioni Comunità ~ Identifica Di più ~                                          | 😡 Carica 🔤 0 🗩 0 🙄 🗸               |
|---------------------------|----------------------------------------------------------------------------------------------------|------------------------------------|
|                           | Le tue/l tuoi progetti<br>Home 🖉 Osservazioni 🛗 Calendario 🖉 Contenuto preferito 🚍 Elenchi 🗐 Diario 💿 ID 🖉 I | Progetti 🧟 Profilo                 |
|                           | Non hai aderito a nessun progetto                                                                            | Gestisci i tuoi inviti al progetto |
|                           |                                                                                                    | Progetti tu amministri             |
|                           |                                                                                                    | Non amministri alcun progetto      |
|                           |                                                                                                    | Avvia un progetto                  |
|                           |                                                                                                    |                                    |
|                           |                                                                                                    |                                    |

Questa la pagina che comparirà, cerca nella barra delle ricerche il progetto "InsettiaMO" scrivendo "InsettiaMO" nella barra delle ricerche e cliccando "vai"

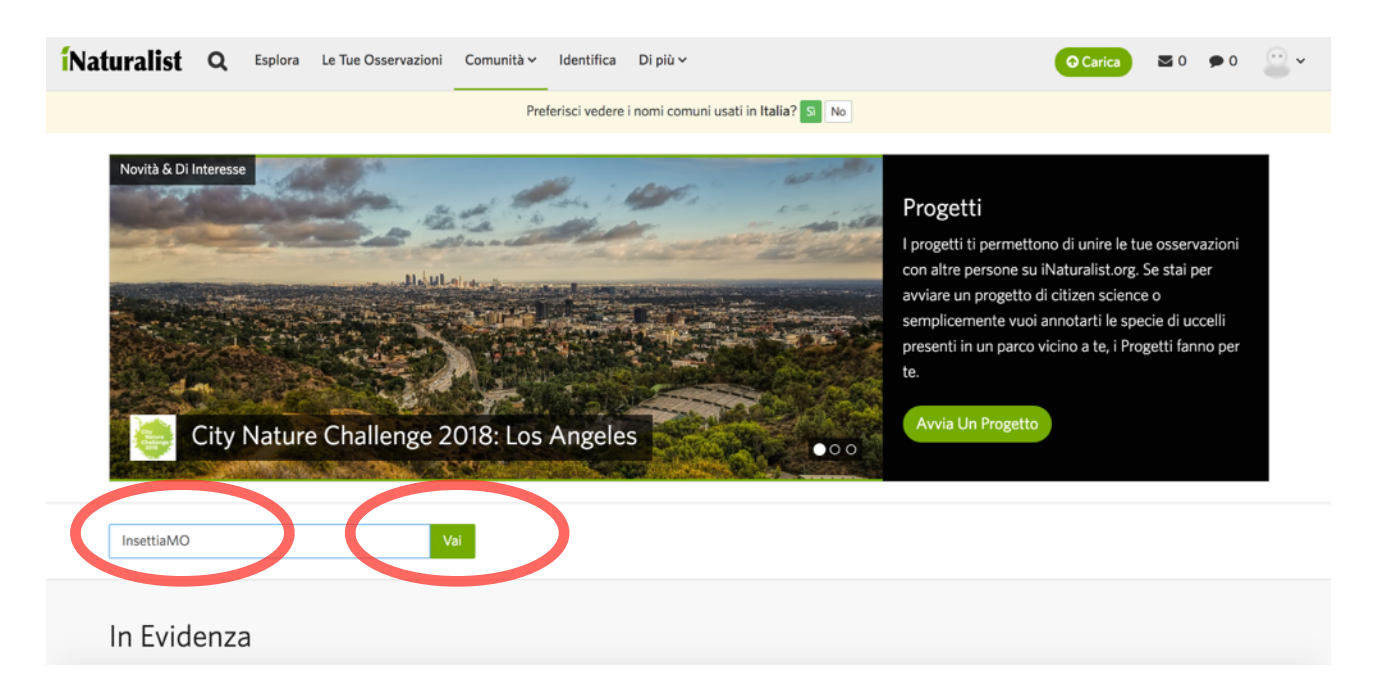

A questo punto questa sarà la pagina che si aprirà

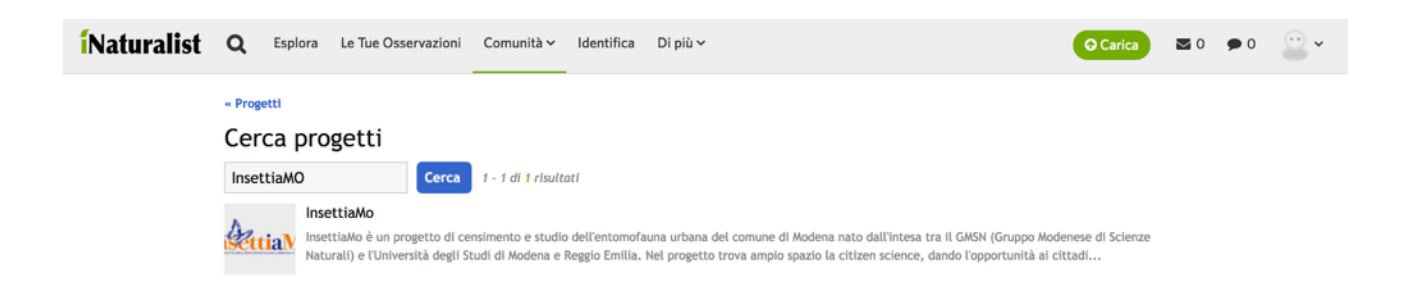

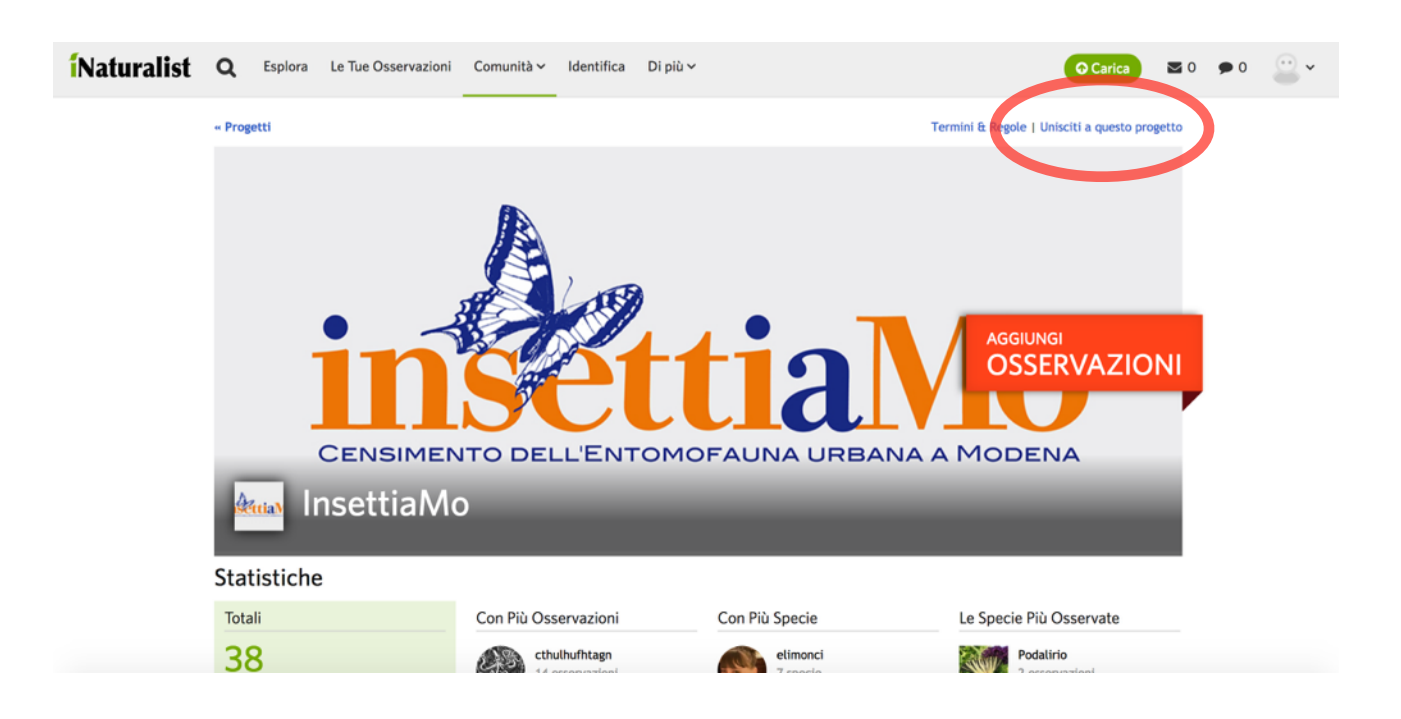

Si aprirà una pagina in cui vengono visualizzati i dati e le regole del progetto, se scorri fino in fondo visualizzerai il pulsante da cliccare "Sì, voglio partecipare".

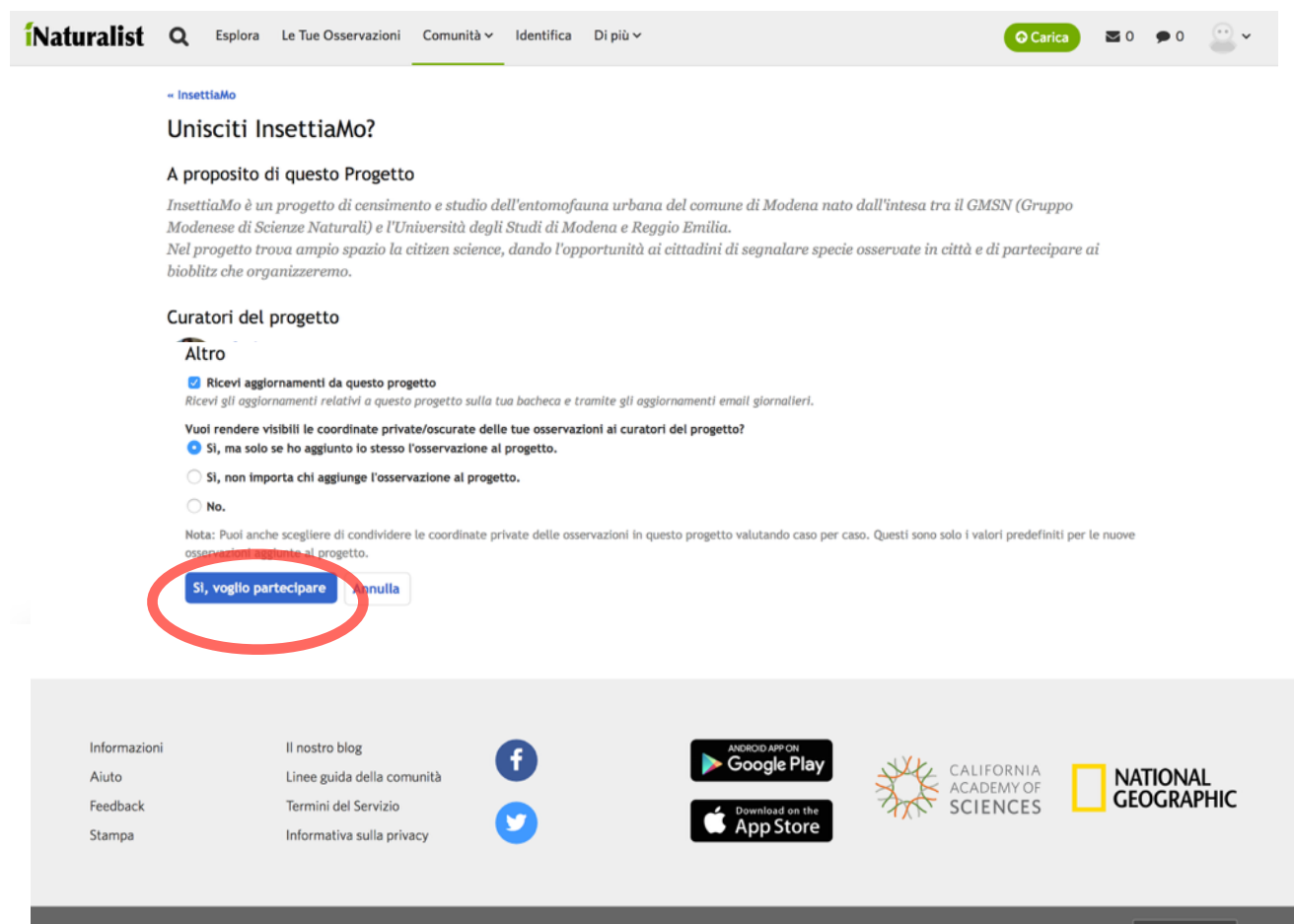

Clicca sul nome del progetto e apparirà questa schermata, clicca su "unisciti a questo progetto"

Membri di iNaturalist Network | Offerto da iNaturalist open source software | Documentazione per gli sviluppatori

Questa è la tua home page personale di inaturalist, in alto a destra trovi il pulsante "carica" puoi puoi aggiungere un'osservazione. Cliccalo per aggiungere un'osservazione

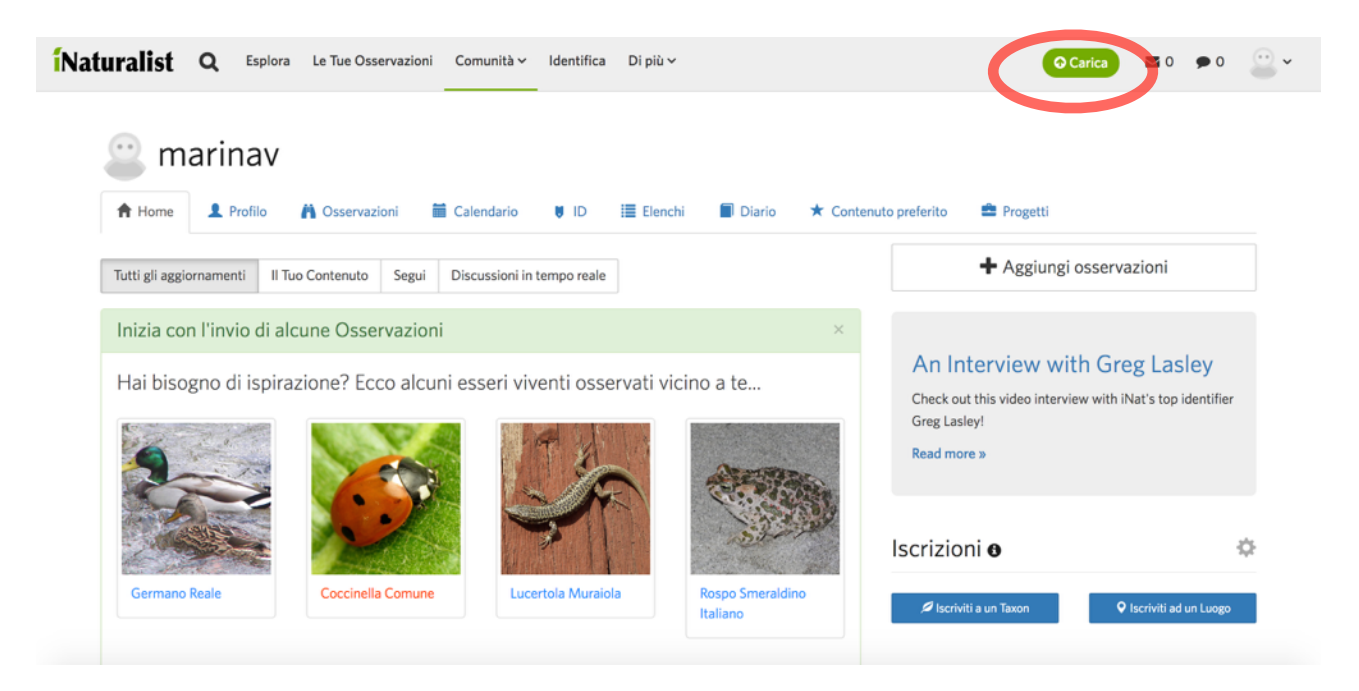

Premuto il pulsante "carica" ti comparirà questa schermata, da dove potrai aggiungere una foto con il pulsante "seleziona i file".

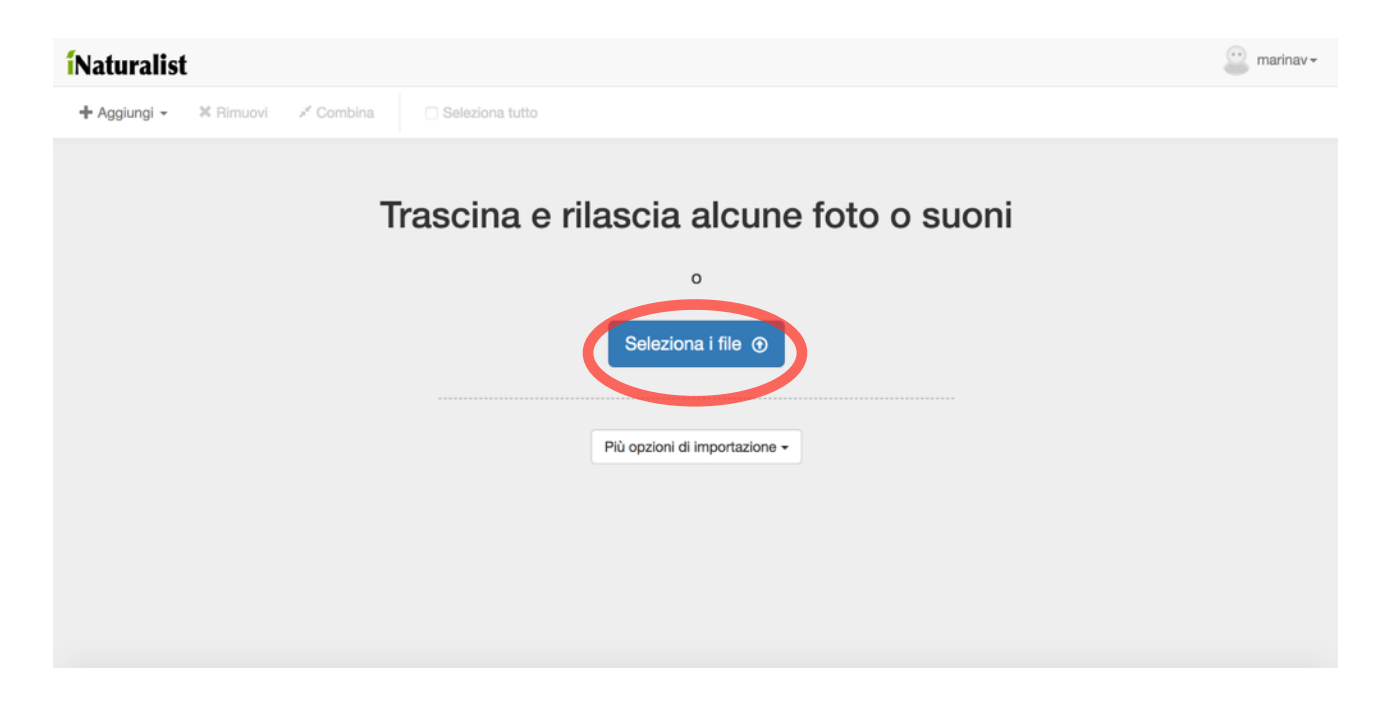

Una volta selezionata la foto dal tuo computer clicca su "apri" e ti si aprirà questa schermata dove dovrai aggiungere la località e, se vuoi, una descrizione dell'ambiente o della situazione in cui hai trovato la specie.

| <b>í</b> Naturalist                          |                          | 🕑 marinav 🗸          |
|----------------------------------------------|--------------------------|----------------------|
| 🕂 Aggiungi 👻 🗶 Rimuovi 🖉 Comb                | ina 🥵 Seleziona lutto    | Invia 1 osservazione |
| Modifica di un'osservazione:                 |                          |                      |
| 🖌 Dettagli                                   |                          |                      |
| Q Nome della specie                          |                          |                      |
| a 2015/08/26 12:29 PM CES                    |                          |                      |
| Localizzazione                               | Q Nome della specie      |                      |
| Descrizione                                  | # 2015/08/26 12:29 PM CE |                      |
| La posizione è pubblica                      | Localizzazione           |                      |
| <ul> <li>In cattività / coltivato</li> </ul> | Descrizione              |                      |
| Setichette                                   |                          |                      |
| 🖆 Progetti                                   |                          |                      |
| III Campi                                    |                          |                      |
|                                              |                          |                      |

Per aggiungere la localizzazione dovrai cercare sulla mappa tramite la barra di ricerca "cerca una posizione" il luogo dove hai fatto la foto oppure cercare manualmente nella mappa, o ancora inserire, se le conosci, le coordinate geografiche.

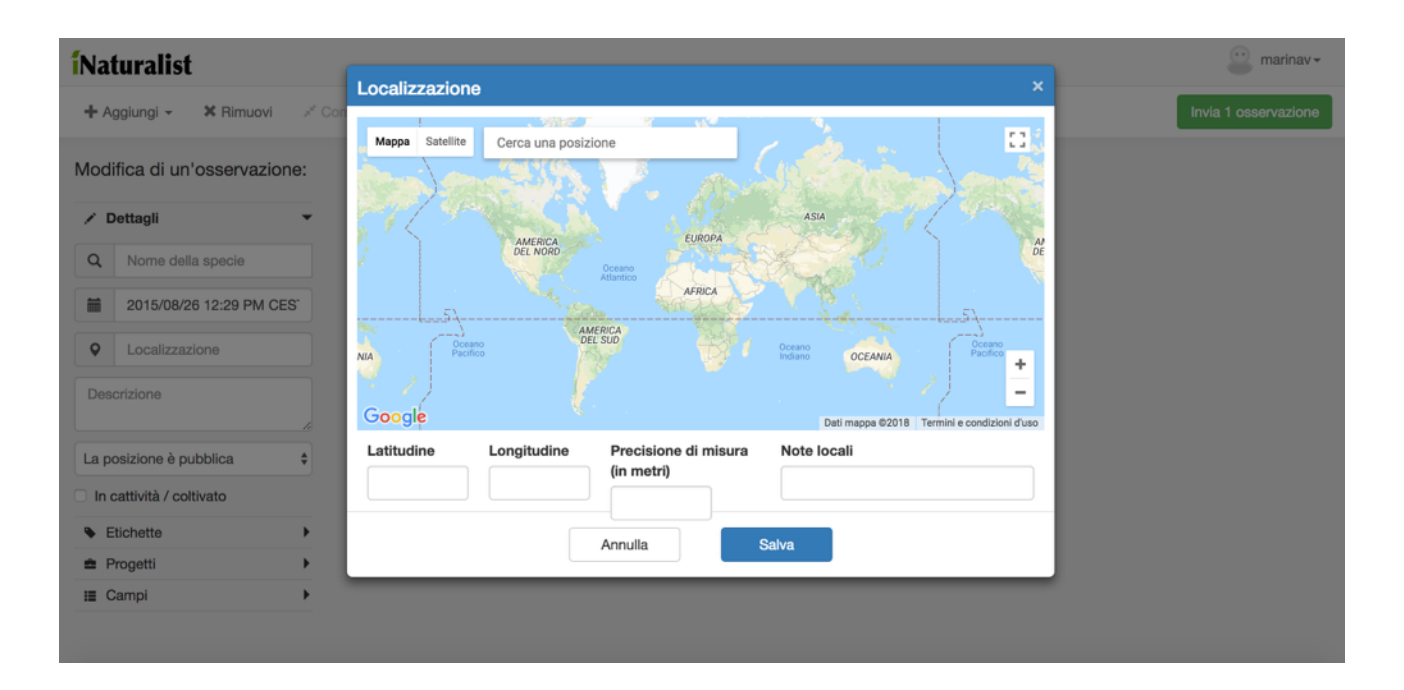

Una volta inseriti tutti i dati vai a destra nel menu a tendina e clicca su "progetti", cerca con il tasto "cerca" il progetto insettiaMO e cliccalo per aggiungere la tua osservazione al progetto.

| Naturalist                   |                         | 🔛 marina           |
|------------------------------|-------------------------|--------------------|
| + Aggiungi - 🗶 Rimuovi 🖉 Cor | ibina Seleziona tutto   | Invia 1 osservazio |
| Modifica di un'osservazione: |                         |                    |
|                              |                         |                    |
| ✓ Dettagli ✓                 |                         |                    |
| Q Nome della specie          |                         |                    |
| a 2015/08/26 12:29 PM CES    |                         |                    |
| Localizzazione               |                         |                    |
| •                            | Q Nome della specie     |                    |
| Descrizione                  | 2015/08/26 12:29 PM CE: |                    |
| La posizione è pubblica      | Localizzazione          |                    |
| In cattività / coltivato     | Descrizione             |                    |
| • Etichette                  |                         |                    |
| 🚔 Progetti                   |                         |                    |
| III Campi                    |                         |                    |
|                              |                         |                    |

Ora clicca sul pulsante "invia un'osservazione"

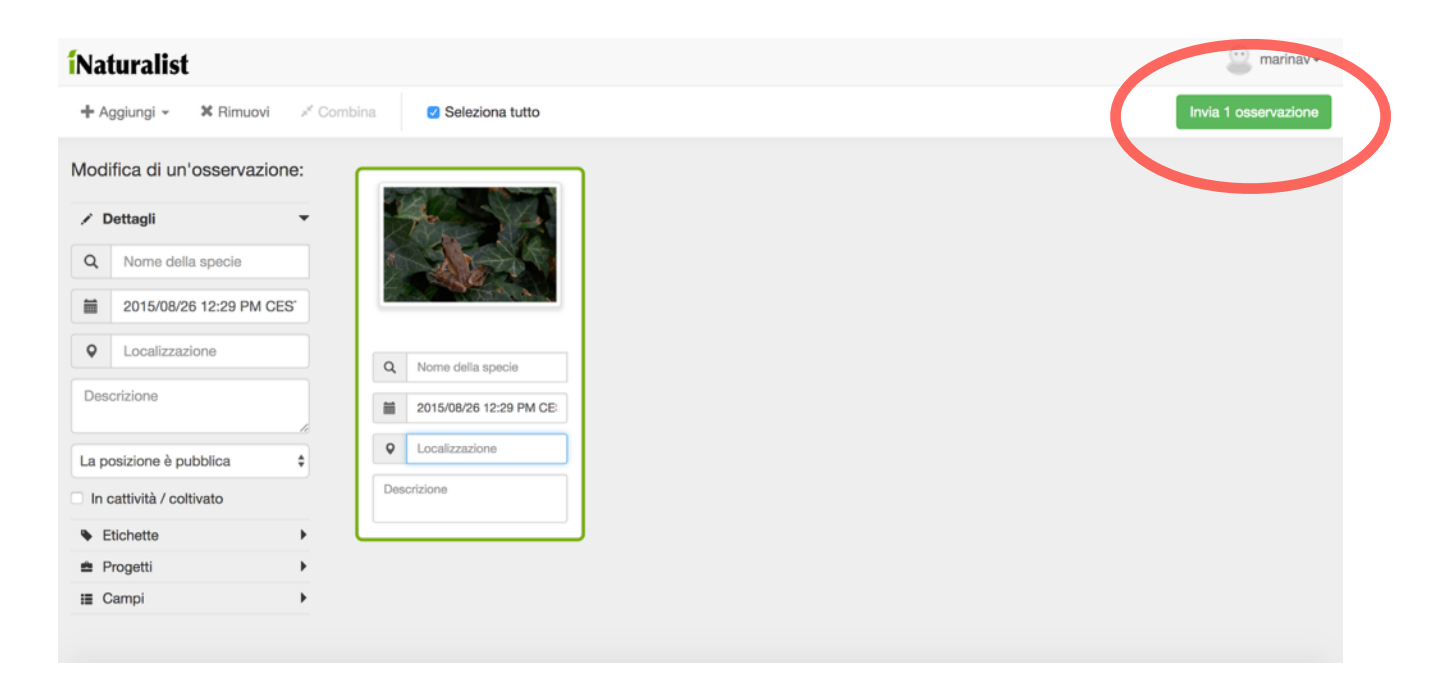

## La pagina che verrà visualizzata sarà così

| <b>í</b> Naturalist | ۹        | Esplora      | Le Tue Osservazioni Co  | munità 🗸 🛛 Identifi              | ca Di più                                             | ~                                |                                        | \varTheta Carica 🔤 0 🗩 0 🔛 🗸                                          |
|---------------------|----------|--------------|-------------------------|----------------------------------|-------------------------------------------------------|----------------------------------|----------------------------------------|-----------------------------------------------------------------------|
|                     |          | Le tu        | ue/I tuoi osserv        | azioni<br>ario Contenuto pr      | eferito 들 I                                           | Elenchi Diario                   | 🕑 ID 🍠 Progett                         | ti 🚊 Profilo                                                          |
|                     | Aggi     | ungi osserva | zioni Modifica in grupp | o 🕨 Cerca                        |                                                       |                                  |                                        |                                                                       |
|                     |          | Foto / Suon  | i Specie / Nome taxon   | Data osservazione                | Luogo                                                 | Data inserimento                 | Ŧ                                      | Manna Satellite                                                       |
|                     | <b>?</b> | A.           | Qualcosa                | Agosto 26, 2015<br>12:29 PM CEST | 30035<br>Scaltenigo<br>VE, Italia<br>(Google,<br>OSM) | 14 Luglio, 2018<br>10:13 AM CEST | Serve ID<br>Modifica  <br>Visualizza » | Veneto Paese Trovis                                                   |
|                     | Per pa   | agina 30 🗘   |                         |                                  |                                                       |                                  |                                        | mposampiero<br>S3001 Noale Moglianc<br>Veneto<br>odarsego S510 Mirann |
|                     |          |              |                         |                                  |                                                       |                                  |                                        | Vigonza<br>CS<br>Vigonza<br>Stra<br>Dolo<br>Mira<br>Stra              |
|                     |          |              |                         |                                  |                                                       |                                  |                                        | Piove di Sacco                                                        |

Hai aggiunto un'osservazione! Ora un esperto identificherà la specie che hai fotografato.